Istituto Comprensivo "A. Ruspantini" Grotte di Castro

# **Tutorial**

# Account G Suite – Primo accesso

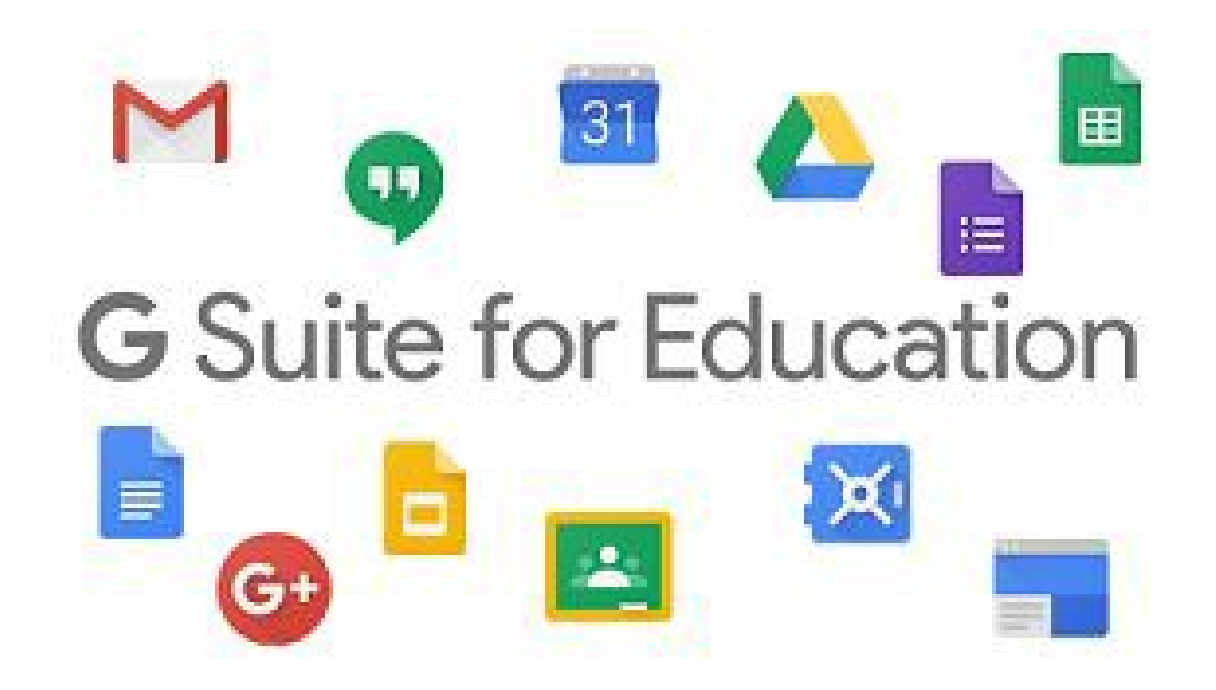

A cura dell'Animatore Digitale

Per accedere a tutte le funzionalità offerte dalla GSuite è consigliabile usare quale browser di navigazione Google Chrome.

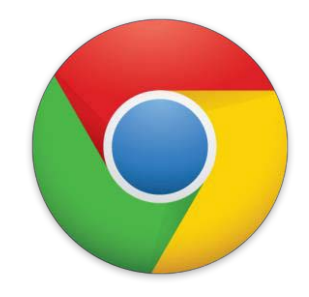

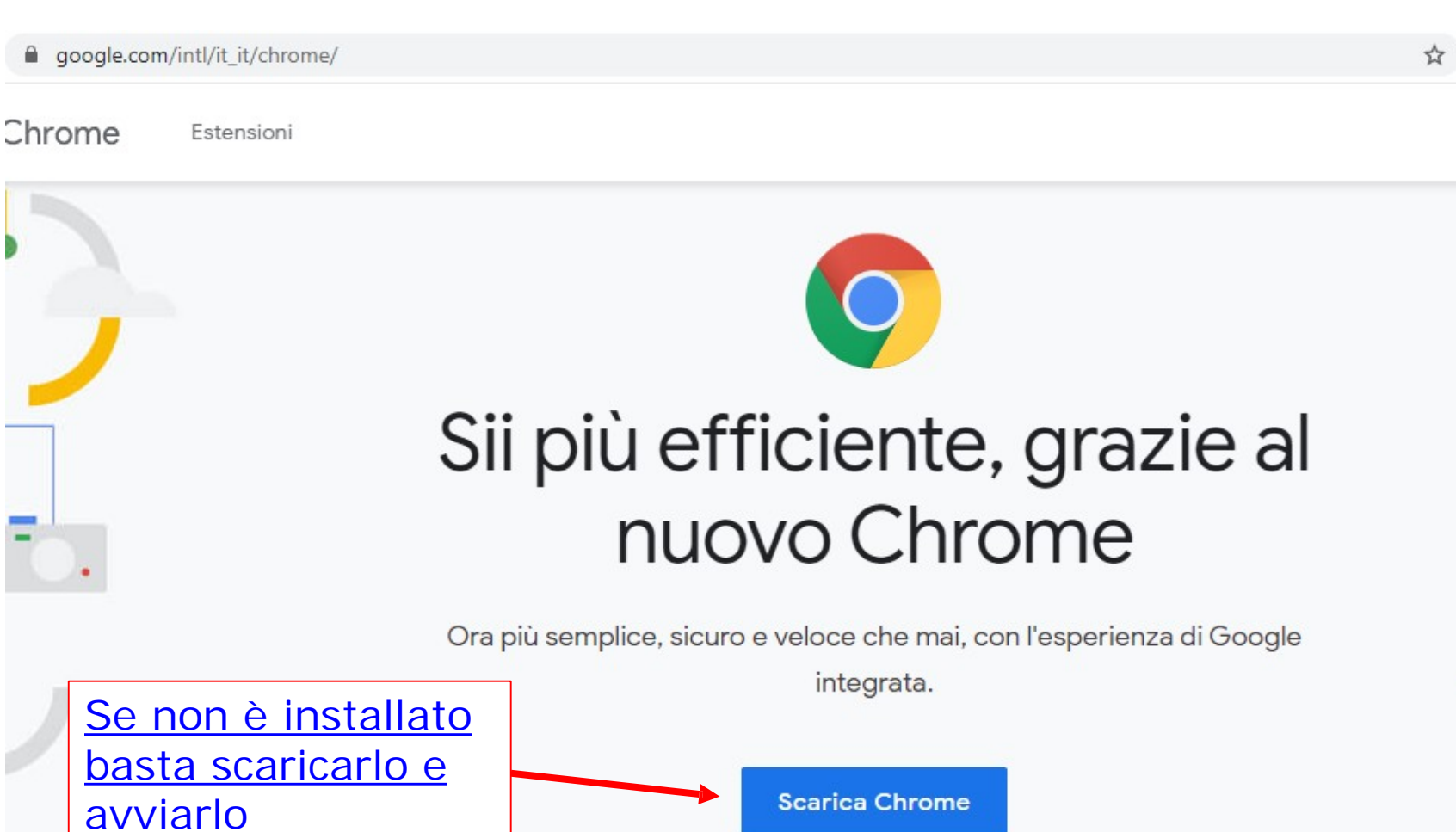

Se si possiede già un account personale di Gmail per evitare confusioni è opportuno:

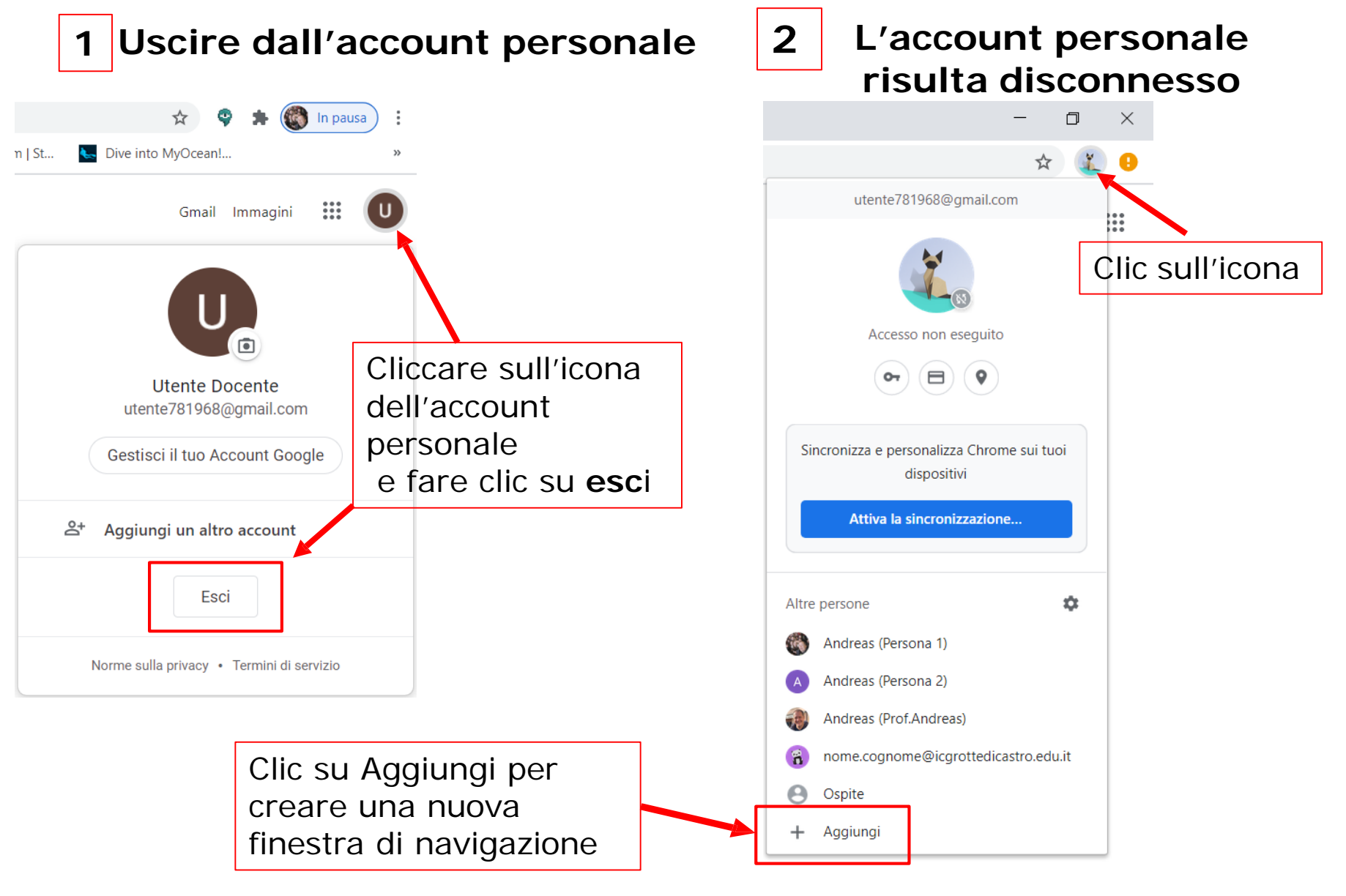

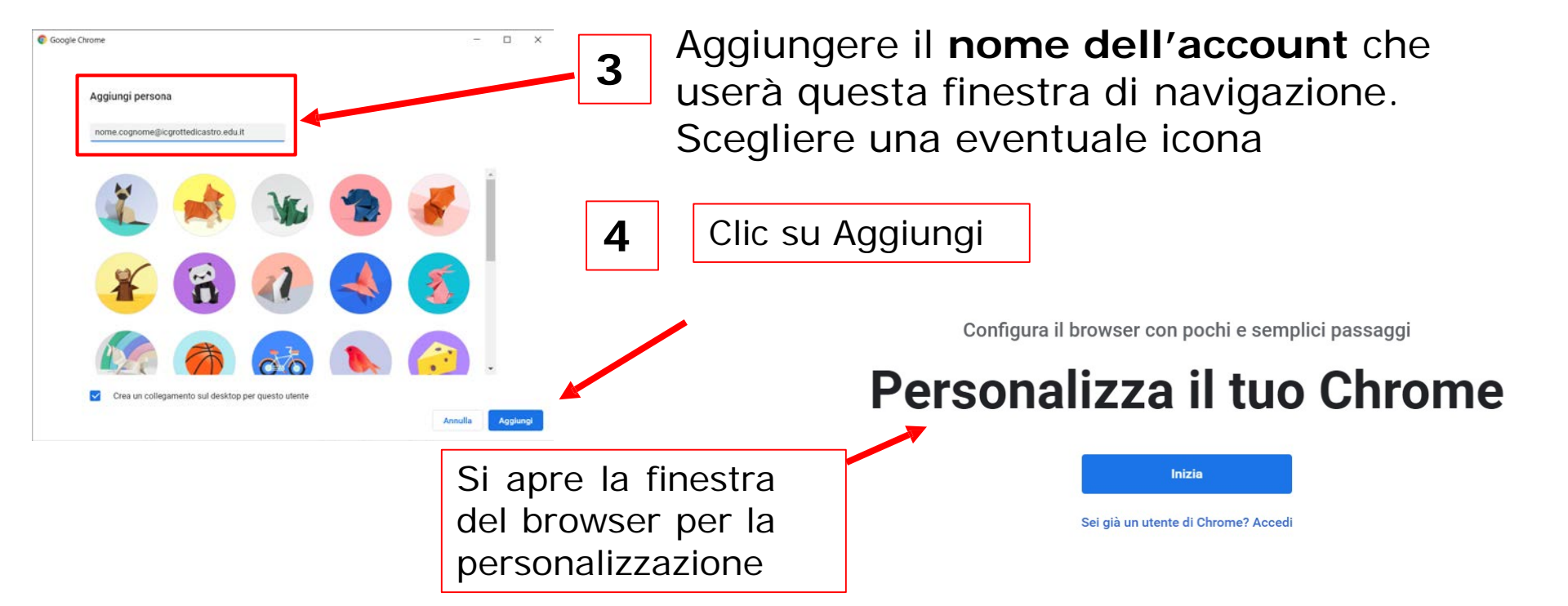

5 Due collegamenti distinti al browser per i due account e due finestre separate di navigazione

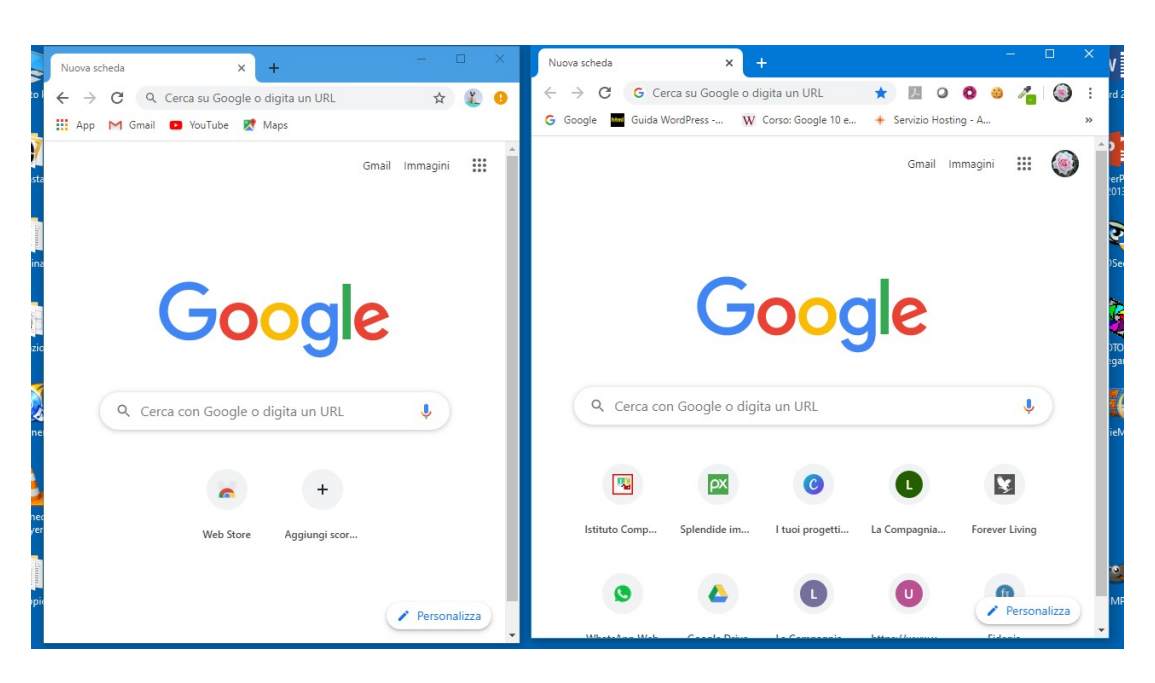

Se non si possiede già un account personale di Gmail o dopo aver creato una finestra dedicata al nuovo account

1 Aprire il browser Google Chrome alla pagina <u>www.google.it</u>

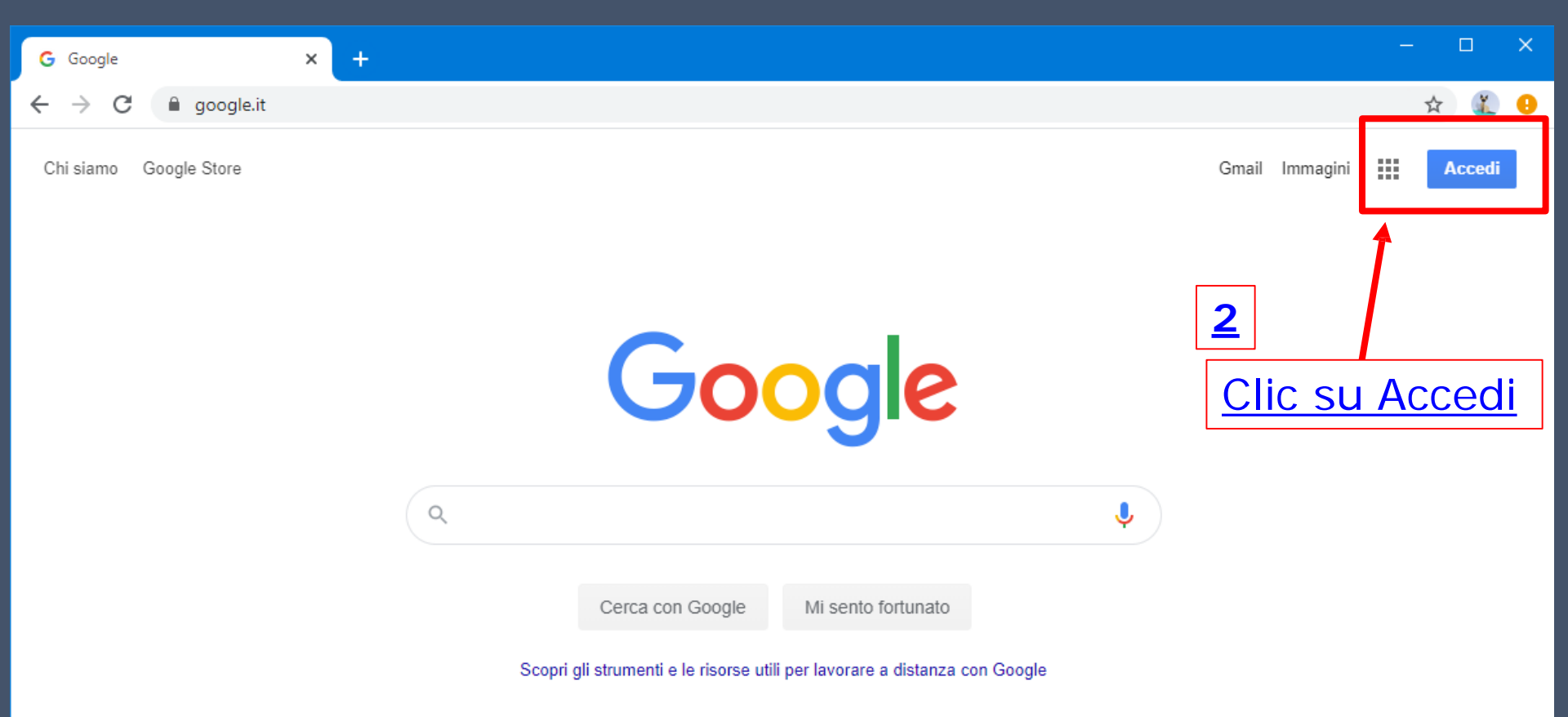

## 3

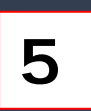

### Digitare nome.cognome@icgrottedicastro.edu.it

# Digitare la password cambiami

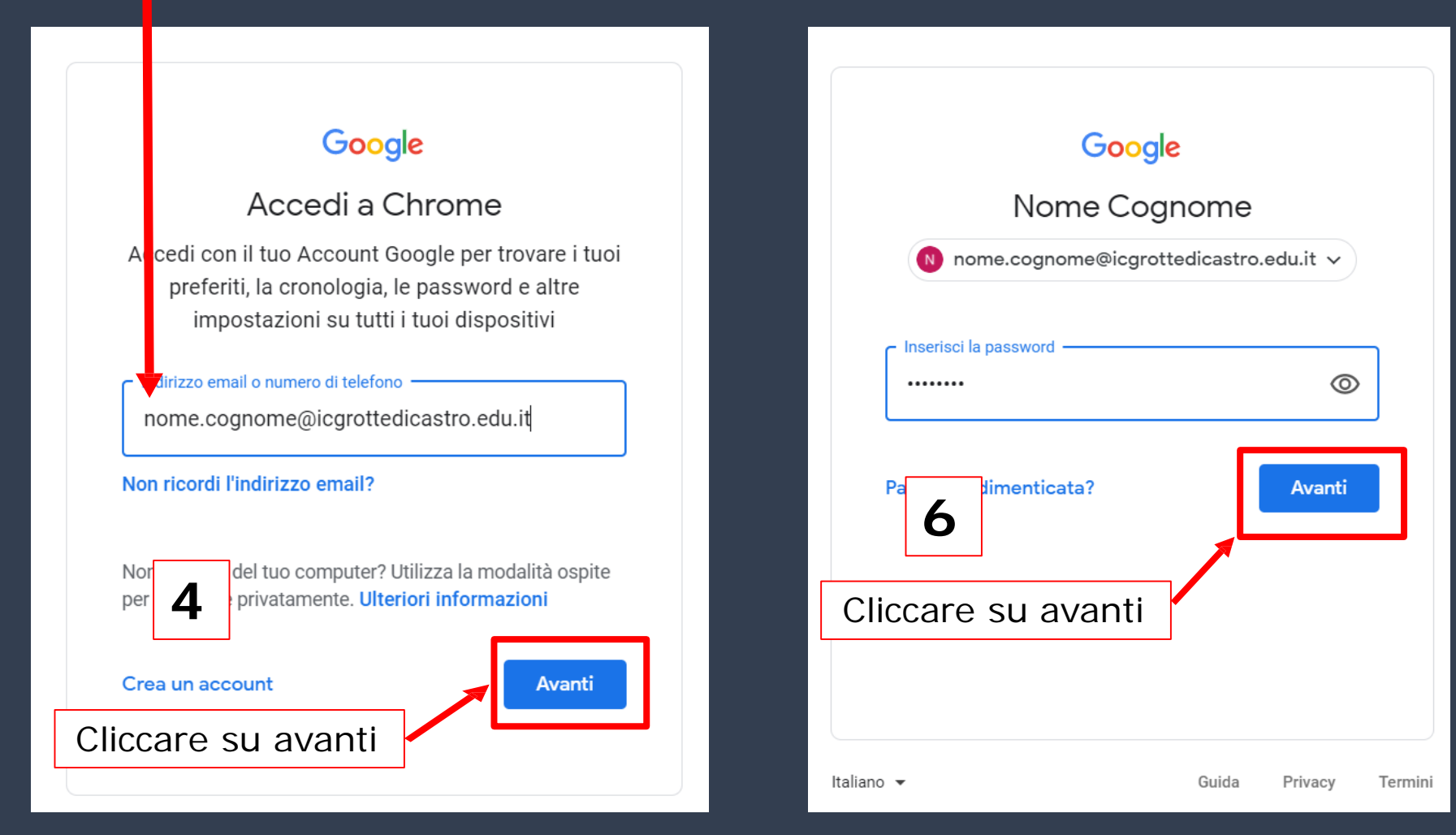

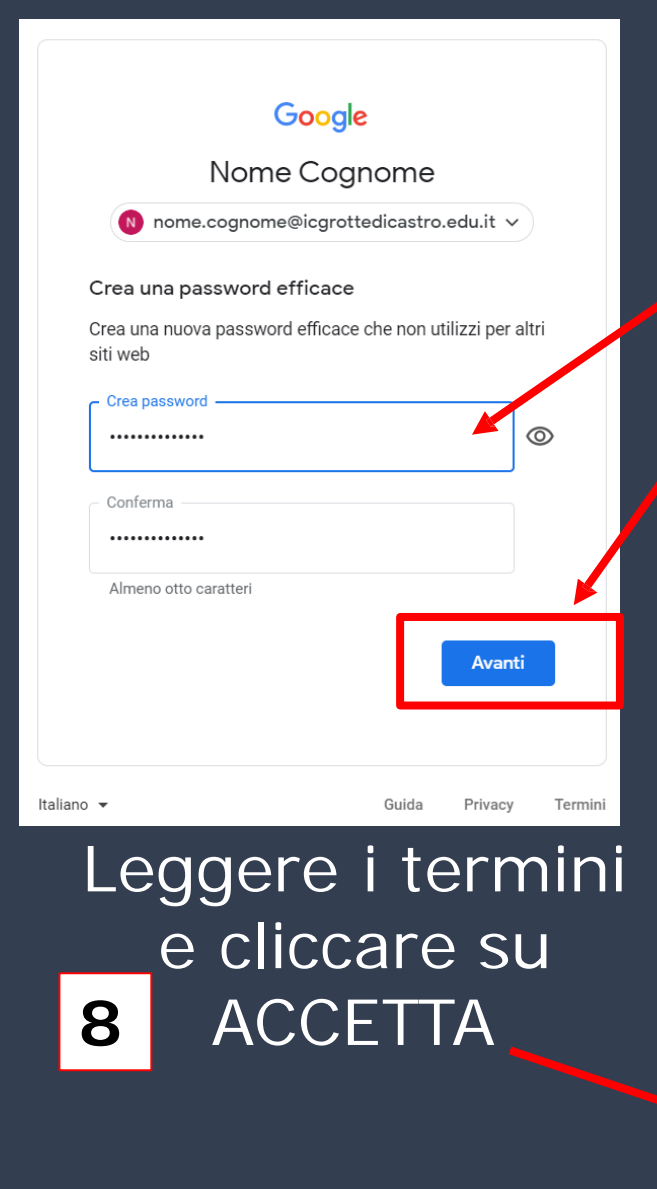

## 7 Inserire la nuova password, confermarla e poi cliccare su avanti

#### Google

🔒 accounts.google.com/speedbump/gaplustos?continue=https%3A%2F%2Fwww.google.com%2F%3Fhl%3Dit&checkedDomains=y... 💁 🙀 🚺 🥥 🔕

Benvenuto nel tuo nuovo account

Benvenuto nel tuo nuovo account: sabina.bracaccini@icfantappie.info. L'account è compatibile con tanti servizi Google, ma è il tuo amministratore di icfantappie.info che decide a quali servizi puoi accedere. Per suggerimenti sull'utilizzo del tuo nuovo account, visita il Centro assistenza di Google.

Quando utilizzi servizi Google, il tuo amministratore di dominio ha accesso ai dati del tuo account sabina bracaccini@icfantappie info, inclusi i dati memorizzati sull'account nei servizi Google. Puo ia vere ulteriori informazioni qui oppure leggendo le norme sulla privacy della tua organizzazione, se esistono. Puoi socegliere di tenere un account separato per l'utilizzo personale di qualsiasi servizi Google, incluso il servizio email. Se hai vari Account Google, puoi gestire l'account che utilizzi con i servizi Google e passare da un account all'altro quando vuoi. Il tuo nome utente e l'immagine del profilo ti consentono di verificare di avere scelto l'account desiderato.

Se la tua organizzazione ti dà accesso ai servizi principali di G Suite, il tuo utilizzo di tali servizi è regolato dal contratto G Suite dell'organizzazione. Tutti gli altri servizi di Google attivati dall'amministratore ("Servizi aggiuntiti") sono a tua disposizione ai sensi dei Termini di servizio e delle Norme sulla privazy di Google. Alcuni Servizi aggiuntivi potrebbero essere regolati anche da termini specifici del servizio. Il tuo utilizzo dei servizi a cui l'amministratore ti autorizza ad accedere costituisce l'accettazione dei termini specifici dei servizi applicabili.

Fai clic su "Accetto" di seguito per indicare di aver compreso la descrizione del funzionamento del tuo account sabina bracaccini@icfantappie info, nonché di accettare i Termini di servizio di Google e le Norme sulla privacy di Google.

Accetta

### 11

## Possibilità di personalizzare l'account

## 10

## Scegliere ACCOUNT

Cliccare sui 9 quadratini

9

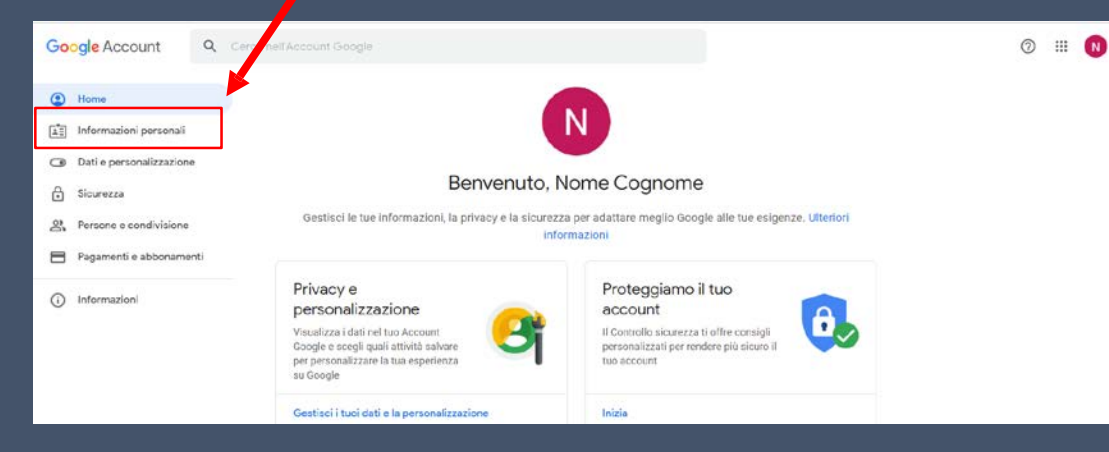

N.B. Le applicazioni della GSuite for Education sono disponibili solo con l'account GSuite fornito dalla scuola

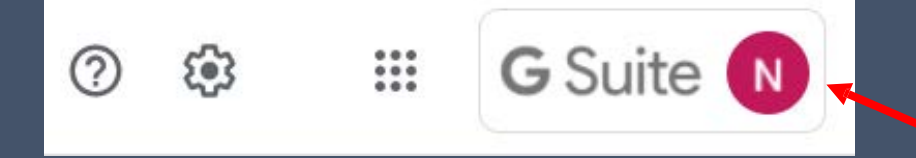

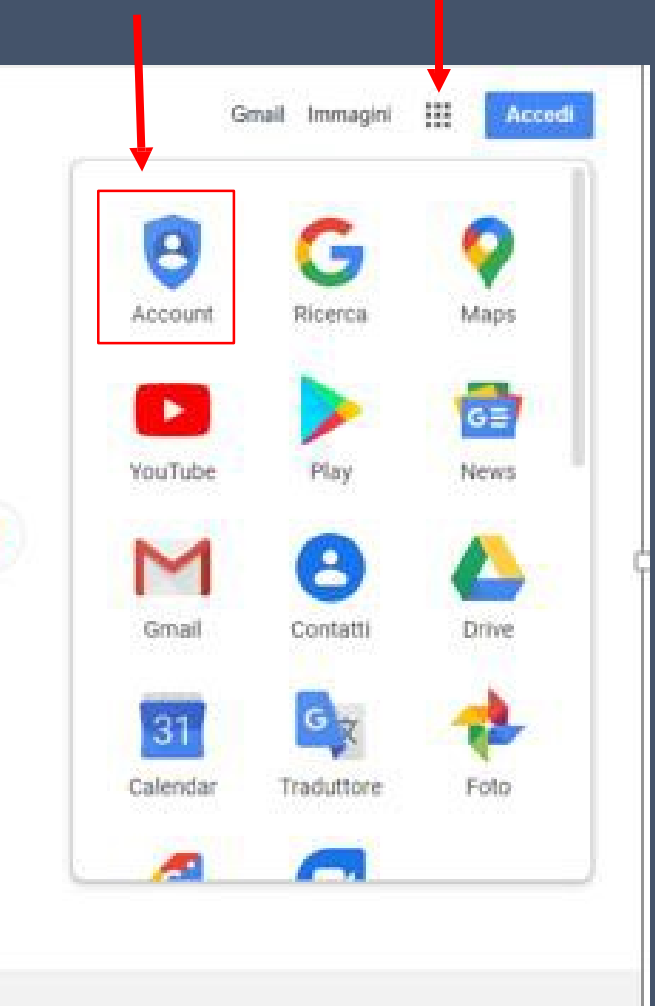

nome.cognome@icgrottedicastro.edu.it